# 讯方杯大赛报名操作指导手册 1.0

## 1. 进入大赛首页

大赛首页地址: <u>https://www.zhiqiantong.cn/comp/event/1/index</u>

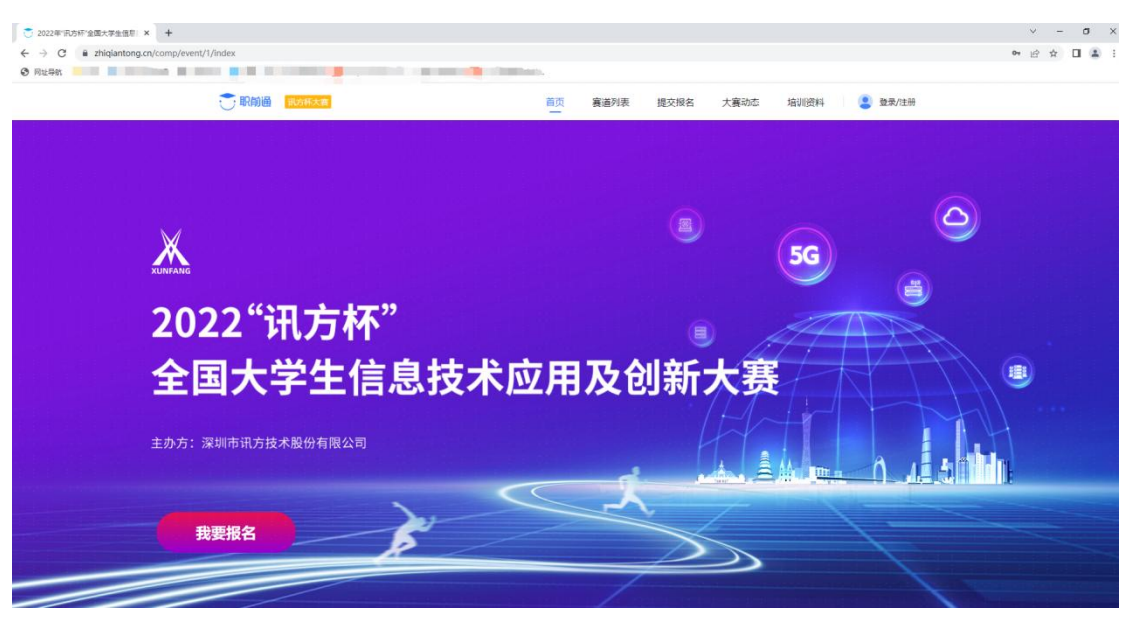

在此页面可浏览大赛的流程及规章制度

## 2. 参加报名

1.进行登录/注册(可直接用手机号注册报名账号)

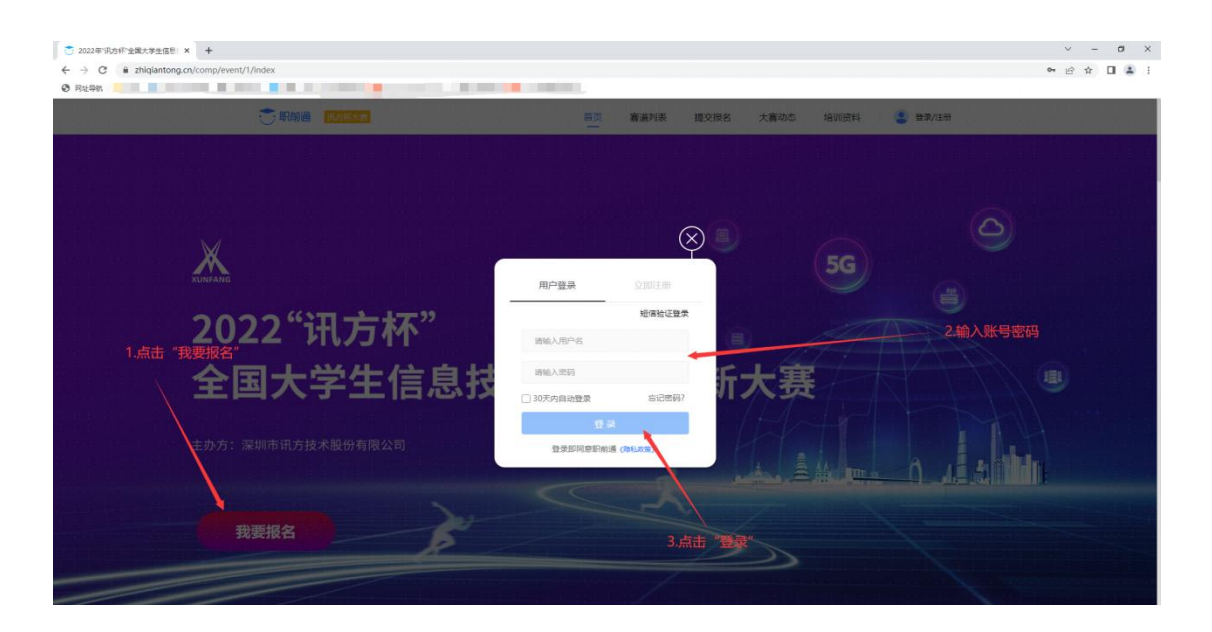

### 2.进入报名页面

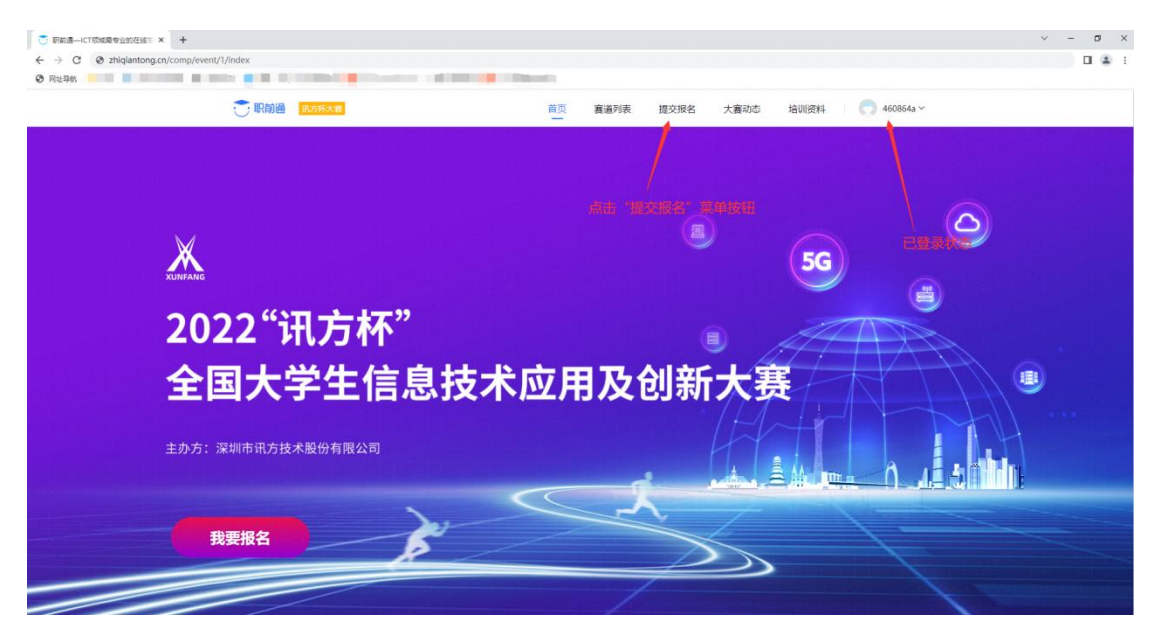

#### 进入报名页面

## 3. 提交报名信息

### 1. 赛点申报(赛点申报成功后,才可以进行下一步信息填加)

进入页面之后,填写赛点信息,之后进行提交报名,若被驳回, 可再次进行信息完善,最后进行提交报名,具体流程如下:

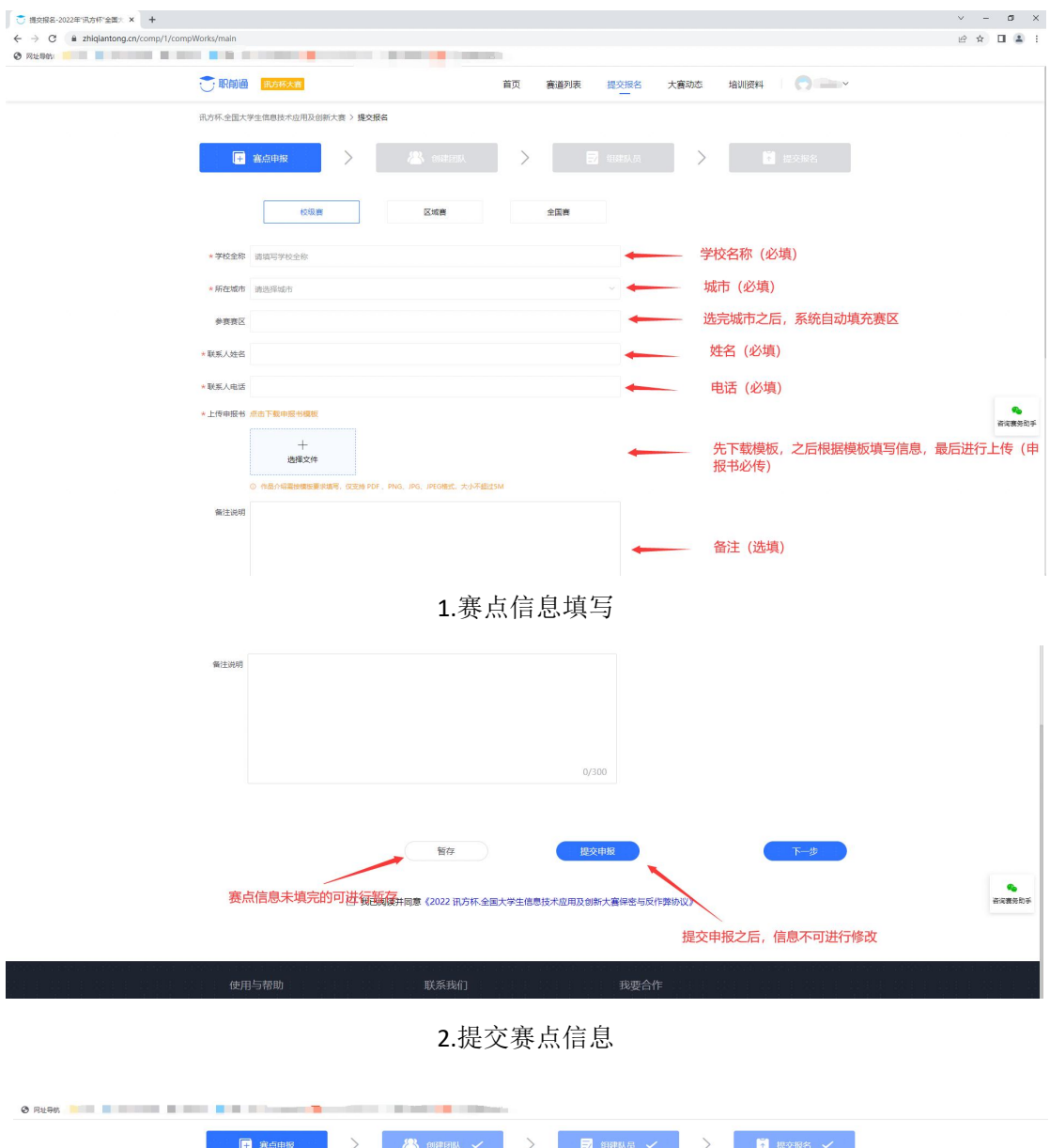

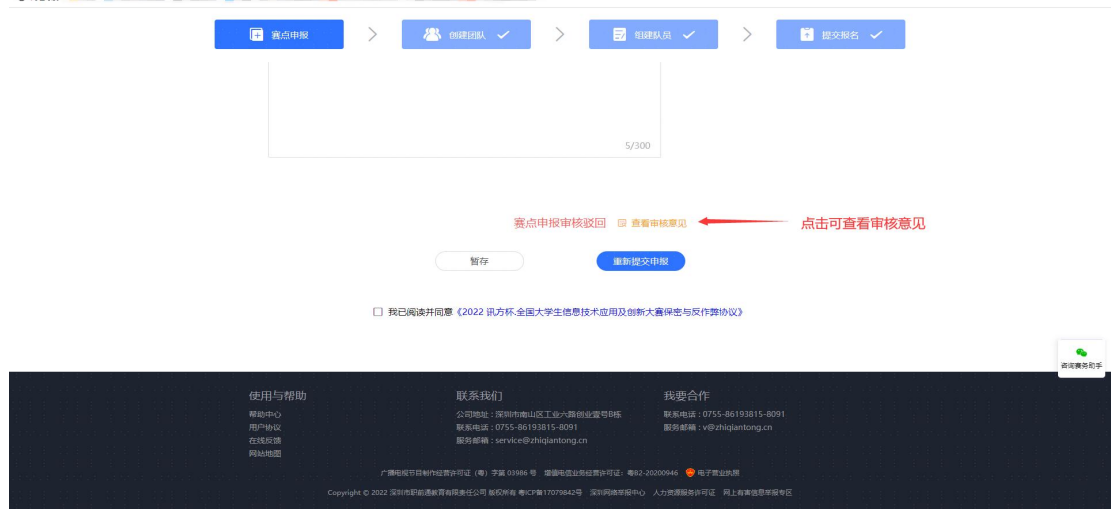

3.驳回之后可再次完善信息进行提交

### 2. 创建团队

进入创建团队页面之后,点击"新增团队"按钮,填写团队信息,其中学院名称为二级 学院名称,最后点击"保存",流程如下:

| ○ 副前週—ICT院成局专业的在城下 × +             |                            |         |                       |                                                    |                                                                                                    | ~ - Ø X      |
|------------------------------------|----------------------------|---------|-----------------------|----------------------------------------------------|----------------------------------------------------------------------------------------------------|--------------|
| ← → C ③ zhiqiantong.cn/comp/1/comp | Team/main                  |         |                       |                                                    |                                                                                                    | <b>I 4</b> : |
| <ul> <li>內址导航</li> </ul>           |                            |         | ALC: NOT THE OWNER OF |                                                    |                                                                                                    |              |
|                                    | 一 眼前通 - 現方形大吉              |         | 首页                    | a道列表 提交报名 大                                        | 富动态 培训资料 🌎 🎫                                                                                                    |              |
|                                    | 讯方杯全国大学生信息技术应用及创新大赛 > 提交报名 | 1       |                       |                                                    |                                                                                                    |              |
|                                    | 🖺 gaen 🖌 🗲                 | aseens) | < >                   | 🖬 eera 🗸                                           | ) 📓 #2#66 🗸                                                                                                    |              |
|                                    |                            | 新建团队    |                       | ×                                                  |                                                                                                    |              |
|                                    | CR.                        | ★所属赛点   | 武汉音乐学院                |                                                    | CONTRACTOR OF CONTRACTOR OF CO |              |
|                                    |                            | ★所属赛区   | 北部赛区                  |                                                    | annali denna annali den<br>annali denna annali den<br>annali denna annali den                                                                                                    |              |
|                                    | 学院测试1 2名成员 学               | * 学院名称  |                       |                                                    | 周 张大的团队1 5名成员                                                                                                    | -            |
|                                    | 海导老师:张三1 描述                | * 团队名称  |                       | 0/10                                               | 指导老师: 张三1                                                                                                    |              |
|                                    | 8 20285 199 B              | 田以照片    |                       | 競示:<br>(1) 语上待768*388px(の小)、<br>2M以下的jpg/jep/png交件 | h 武汉高乐                                                                                                    |              |
|                                    |                            |         |                       | (2)用于团队风采藏示,造梭<br>要求上传                             |                                                                                                    |              |
|                                    | A PRA                      | C       | R2M                   | 877                                                |                                                                                                    |              |
|                                    | 张二的团队 6名威员                 |         |                       |                                                    |                                                                                                    |              |
|                                    | 推导老师: 推导老师! 张三             |         |                       | 4.5                                                |                                                                                                    |              |
|                                    | 图 武汉音乐 希望 898              |         |                       |                                                    |                                                                                                    |              |

创建团队

### 3. 组建队员

进入组建队员页面之后,找到对应的团队进行成员添加,成员添加有以下规则: 以学校为单位统一报名,每支参赛队由3名队员组成,队员不允许重复组队参赛,每 个队须配备1-2名指导教师,指导教师须为本校专兼职教师,另须配备1名领队,领队可 由指导教师兼任。

具体流程如下:

| ⑦ 职前通→ICT领域最专业的在线≈ × +              |                                  |                                   |                                    |                                      |                  |         |              | v -                 | - ø × |
|-------------------------------------|----------------------------------|-----------------------------------|------------------------------------|--------------------------------------|------------------|---------|--------------|---------------------|-------|
| ← → C ③ zhiqlantong.cn/comp/1/comp! | Member/main                      |                                   |                                    |                                      |                  |         |              |                     | 🖬 🏝 E |
| ③ 网址导合                              |                                  |                                   |                                    |                                      |                  |         |              |                     |       |
|                                     | 📑 駅前通 🔳                          | 方杯大客                              |                                    | 首页                                   | 窘道列表 提交报名        | 大賽动态 培证 |              |                     |       |
|                                     | 讯方杯,全国大学生信)                      | 思技术应用及创新大                         | 赛 〉 提交报名                           |                                      |                  |         |              |                     |       |
|                                     | ■ 第点申                            | ž 🗸                               | > &                                |                                      |                  |         | 🎽 提交報名 🗸     |                     |       |
|                                     | ▶ 团队:学院;                         | 则试1 (信息不                          | 完 <u>整</u> , 待完善)                  | 指导                                   | ¥老师: 张三1         | 领队: 张三1 | 团队成员信息 ^     | 1.点击"组建队员"<br>员信息页面 | ,进入成  |
|                                     | 成员身份                             | 姓名                                | 电话 🚟                               | 邮箱                                   | 身份证号码 >>>        | 专业班级    | 操作           |                     |       |
|                                     | 描导老师                             | 张三1                               | 180****4273                        | 12@qq.com                            | 16612*****4282x  |         | · 编辑 · 删除    |                     |       |
|                                     | 領部                               | 张三1                               | 180****4273                        | 12@qq.com                            | 16612******4282x |         | <b>網線 開除</b> |                     |       |
| 2.点击"增加成员"                          | 增加成员 (每)<br>① 以学校为单位级<br>指导数师须为考 | 次只能新增一行)<br>                      | 以由3名队员组成,队员<br>列配备1名领队,领队可         | 不允许重契组队参赛,每个队须配备<br>由描导数师第任。         | 1-2名描号数项,        |         |              |                     |       |
|                                     | ▶ 回队:学院测试 (信息不完整,待完备) 田队成员信息 ヘ   |                                   |                                    |                                      |                  |         |              |                     |       |
| 3.选择成员身份,进行信息填望                     | 5 成员身份                           | 姓名                                | 电话 ~                               | 邮箱                                   | 身份证号码 >>>        | 专业班级    | 操作           |                     |       |
|                                     | 请选择成员具个                          |                                   |                                    |                                      |                  |         | 保存           |                     |       |
|                                     | 推导老师<br>领队<br>《 队员               | 次只能新增一行)<br>5一报名,每支参赛<br>校专兼职教师,另 | 从由3名队员组成,队员<br><b>员配备1</b> 名领队,领队可 | 不允许重复组队参赛,每个队须 <b>配备</b><br>由指导数均置任。 | 1-2名描导数师,        |         |              | ── 4.点击"保存"         |       |

成员信息填充

| 信息不完整 | ■ 窒点申報                           | ž 🗸            | > &                                 | 创建团队 🗸 📏                             | 🚽 組織队员 🗸           | >         | ▶ 提交报名 🗸   |
|-------|----------------------------------|----------------|-------------------------------------|--------------------------------------|--------------------|-----------|------------|
|       | 团队:张四部                           | 的团队1 (信息       | 1不完整, 待完善)                          | 指导                                   | 老师: 指导老师1          | 领队:指导老师1  | 团队成员信息 へ   |
|       | 成员身份                             | 姓名             | 电话 ~                                | 曲形箱                                  | 身份证号码 📈            | 专业班级      | 操作         |
|       | 指导老师                             | 指导老师1          | 155****8512                         | 523@qq.com                           | 36012******52936   |           | 1955G #189 |
|       | 领码、                              | 指导老师1          | 155****8512                         | 523@qq.com                           | 36012******52936   |           | 38110 H104 |
|       | 队员                               | 学生1            | 182****5212                         | 773@qq.com                           | 36012******52932   | 1         | 1965E #199 |
|       | 队员                               | 学生3            | 182****5214                         | 774@qq.com                           | 36012******52931   | 1         | 384E #184  |
| 完整    | 400200<br>○ 以学校为単位統<br>○ 描号教师派为本 | 25. 爬新嘴一行)<br> | 队由3名队员组成,队员<br>须 <b>武备1</b> 名领队,领队可 | 不允许重复组队参考,举个队员配备1-<br>由推导教师单任。<br>描导 | 2名描号数师,<br>老师: 张三1 | 领队: 指导老师1 | 团队成员信息 へ   |
|       | 成员身份                             | 姓名             | 电话 >>>                              | 曲時箱                                  | 身份证号码 >>>          | 专业班级      | 操作         |
|       | 描导老师                             | <b>%</b> Ξ1    | 180****4273                         | 12@qq.com                            | 16612******4282x   | -         | 1518 H199  |
|       | 領队                               | 指导老师1          | 155****8512                         | 523@qq.com                           | 36012******52936   |           | 19142 #189 |
|       | 队员                               | 成员1            | 188****4523                         | 32@qq.com                            | 36012******52935   | 1         | 10110 H189 |
|       |                                  |                |                                     |                                      |                    |           |            |

#### 判断信息是否完整

### 4. 提交报名

信息完整的参赛团队会在"提交报名"菜单内进行显示,然后勾选参赛团队,选择参赛 赛道,最后点击"提交报名",注:已提交报名及审核通过的团队,不可再进行编辑,具体 流程如下:

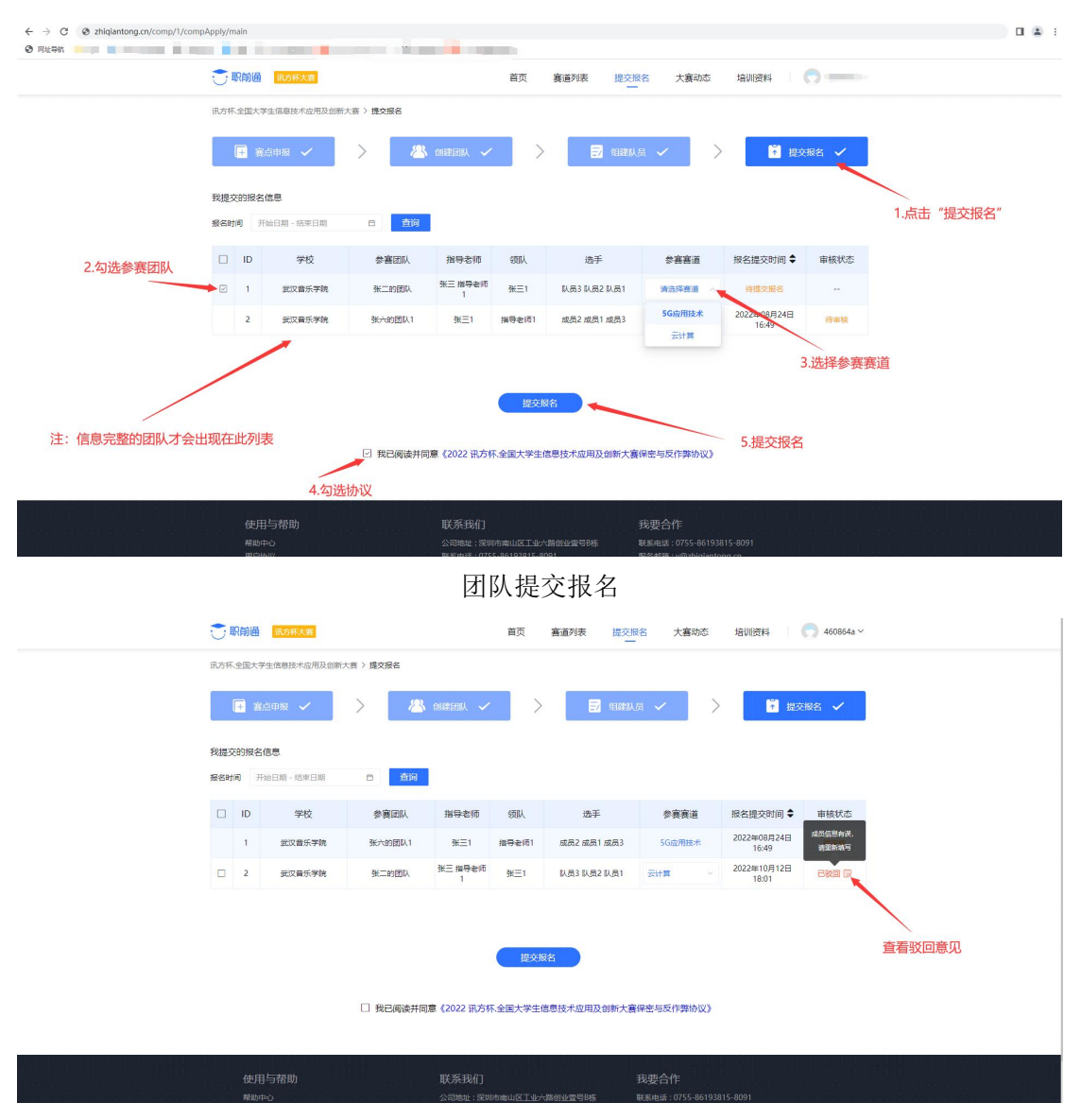

驳回之后可重新编辑团队信息

### 3.其他

### 1.大赛动态

可查看大赛最新动态,点击文章可进入详情页面。

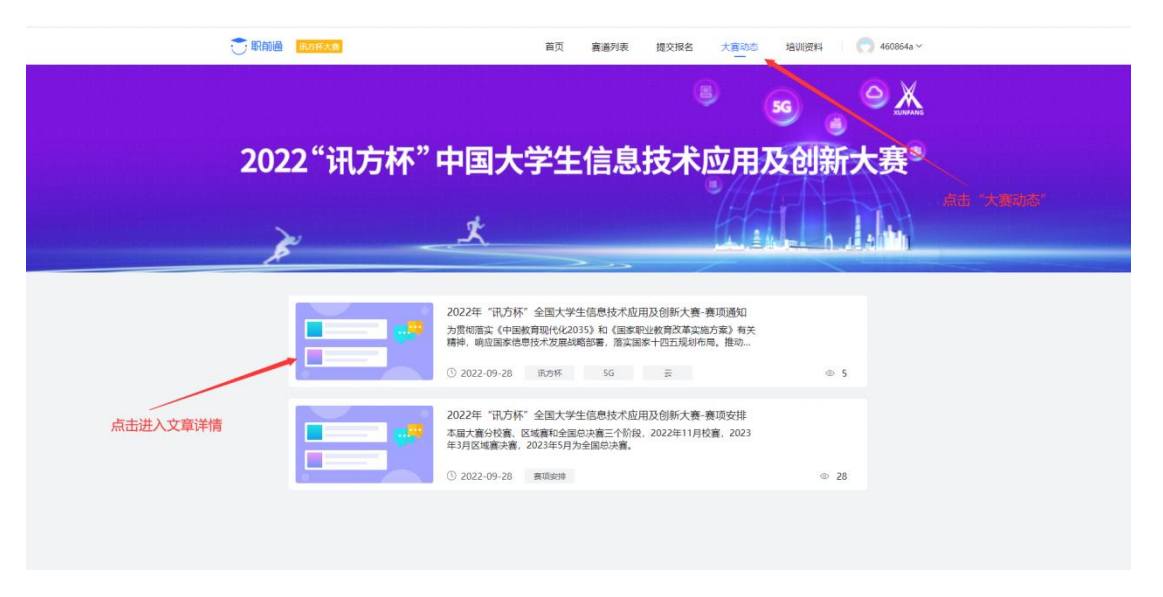

#### 动态列表

| <b>一</b> 职前通 | 高20.6.5.ca 首页 赛道列表 提交报名 大赛动态 培训资料                                                               | 穴 460864a ~ |
|--------------|-------------------------------------------------------------------------------------------------|-------------|
|              | 大资心志 > 2022年"讯方怀"全国大学生信息技术应用及创新大赛-赛项通知                                                          |             |
|              | 2022年"讯方杯"全国大学生信息技术应用及创新大赛-赛项通知                                                                 |             |
|              | ③ 2022-09-28 武方杯 5G 差 ◎ 5 測定                                                                    |             |
|              | 关于举办2022年"讯方杯"全国大学生                                                                             |             |
|              | 信息技术应用及创新大赛的通知<br>各有关院校:                                                                        |             |
|              | 为贯彻落实《中国教育现代化2035》和《国家职业教育改革实施方案》有关精神,响应国家信息<br>技术发展战略部署,落实国家十四五规划布局。推动新一代信息技术发展,深圳市讯方技术股份有限    |             |
|              | 公司决定举办2022年"讯方杯"全国大学生信息技术应用及创新大赛。现将有关参赛事项通知如下:<br>一、袁 <b>寒目的</b>                                |             |
|              | 激发高校学生信息技术学习热情,提升学生专业技能、创新教学模式,促进ICT相关专业教学内容<br>和教学方法的办案创新,创新直接人才检查体系,起升教师和学生的职业技能素平,检验学生在pert站 |             |
|              | 术方面的实践能力及综合职业素养,为ICT行业建设和市场发展奠定优秀人才基础,培养国家信息技术<br>公室的主要本本                                       |             |
|              | ○3回日マエハマ・<br>二、大変内容<br>+12→変明のセキル・ナウトがデローバルックセードロッローニエムを第                                       |             |
|              | 本面入获根据支配力回的不回, 矿为3042本及应用、云两丁获坦。<br>(一)参照对象                                                     |             |
|              | 克要为团体要,参奏学生须为全口制在精大学生。韩宛仪选择14项兑要项目,参数团队根据现场后<br>定的竞赛任务书,在规定时间内,相互配合完成竞赛任务。                      |             |
|              | <ul> <li>(二) 竞赛项目</li> <li>1、56技术及应用赛道</li> </ul>                                               |             |
|              | 通过仿真搭建56、46网络业务环境,设置网络规划、设备安装、数据配置、业务测试、网络优<br>化、故障排查等竞赛内容,考查学生对移动通信网络的网络架构及关键技术的掌握情况。          |             |
|              | 参赛团队需要在规定的竞赛时间内完成特定的项目,包括理论试题、NSA模式5G网络部署配置、NS<br>A模式5G网络加端挂验三个部分。                              |             |

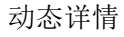

2.培训资料

获取大赛相关资料

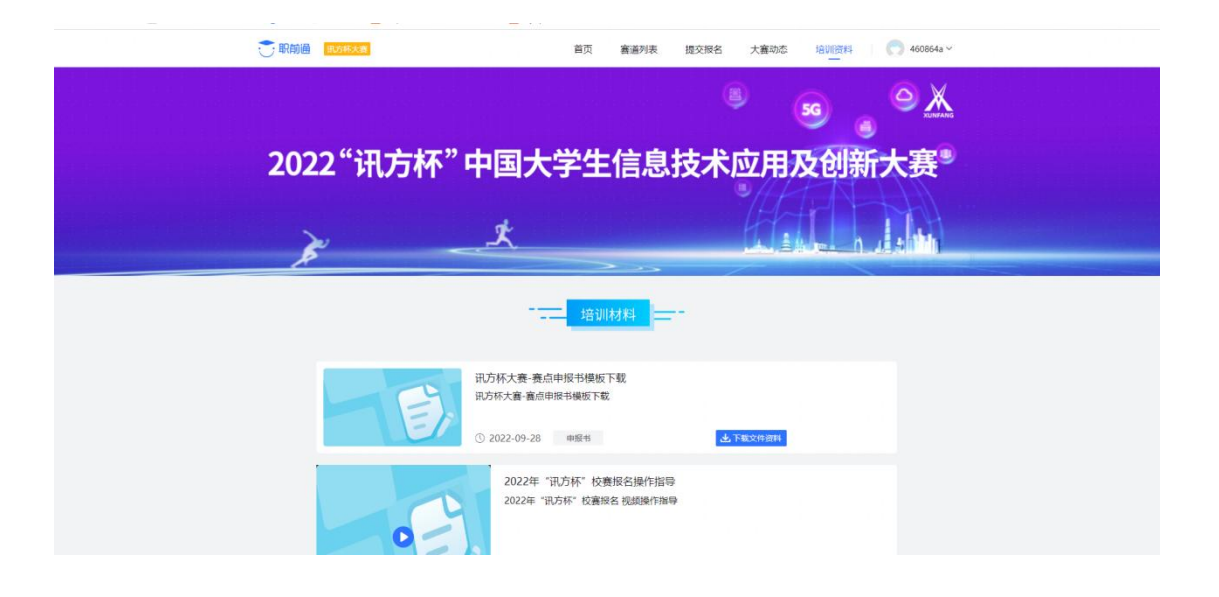